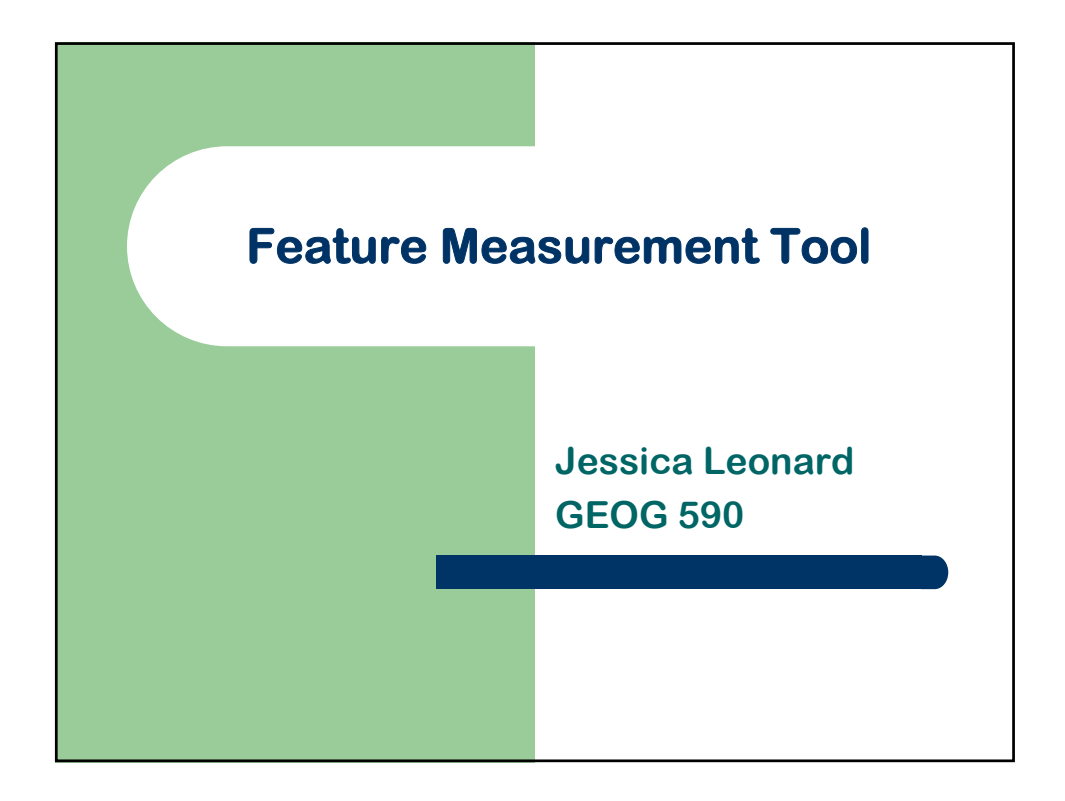

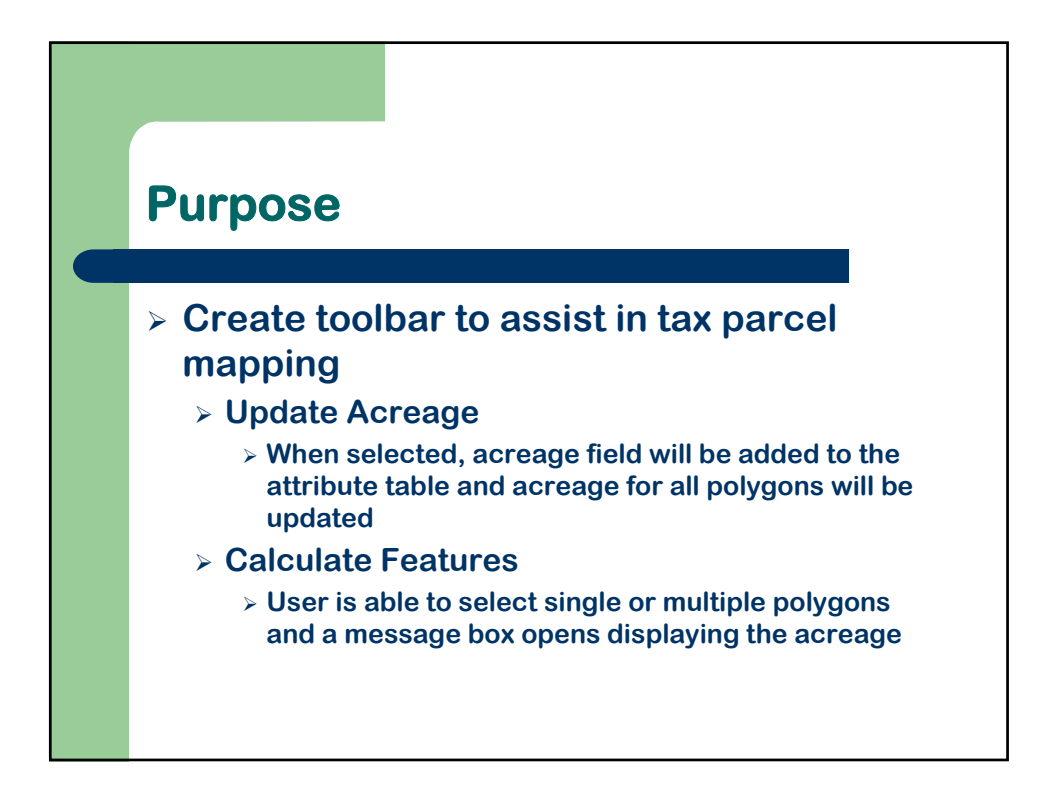

## **Classes & Interfaces**

## > IFeature

- > IFeatureClass
- > IFeatureLayer
- > IFeatureCursor
- > IFeatureSelection
- > IGeometry
- > IArea
- > IEnumLayer
- 'access to return & set properties of features 'control features & behavior of feature class
- 'control aspects of feature layer
- 'provides access to fields
- · 'access members that control selection
- 'properties & behavior of geometric objects
- 'return polygon properties
- 'allows iteration through layers

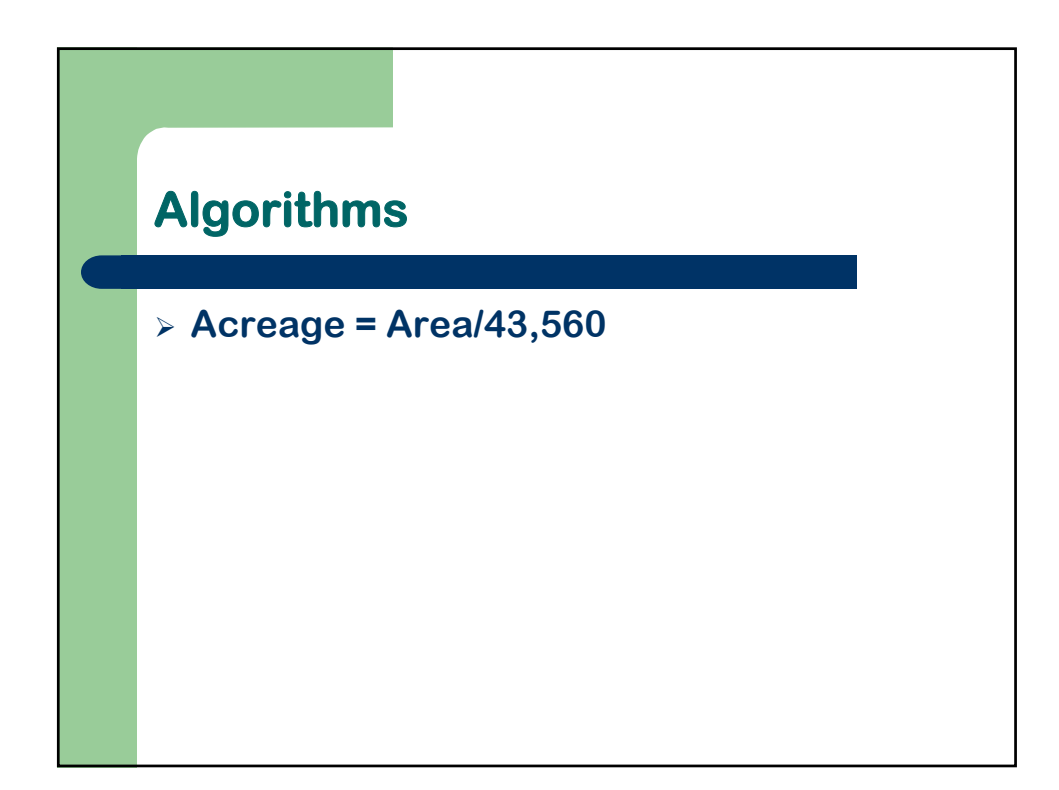

## **Update Acreage**

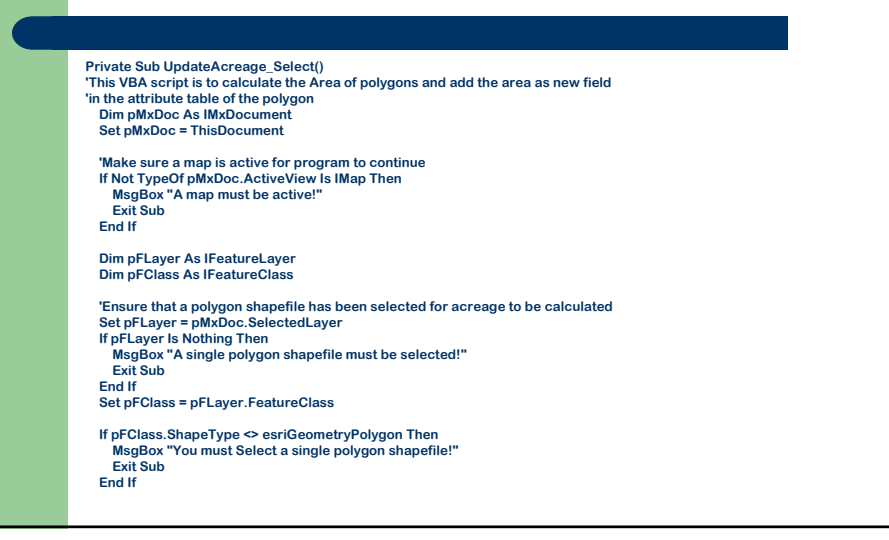

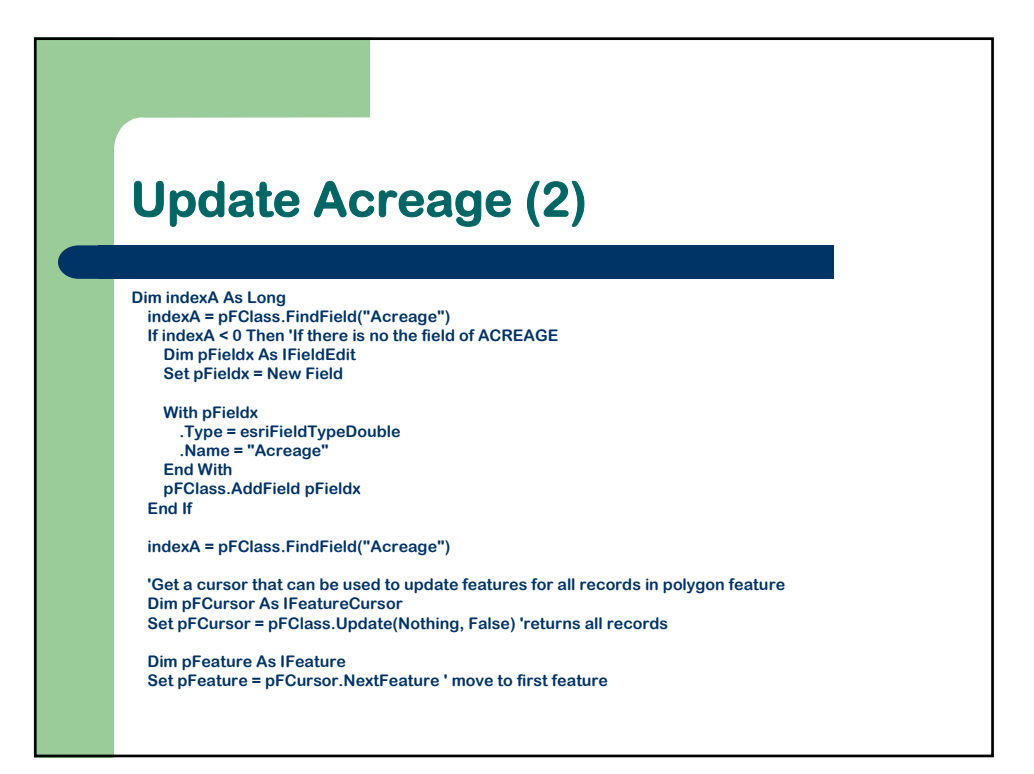

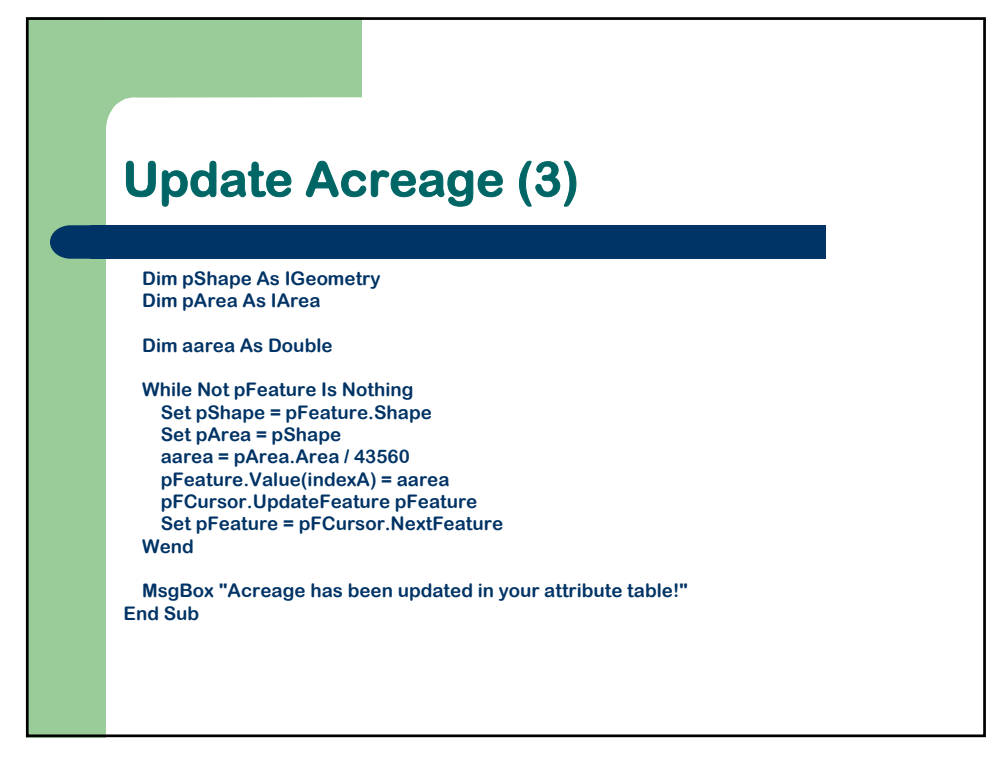

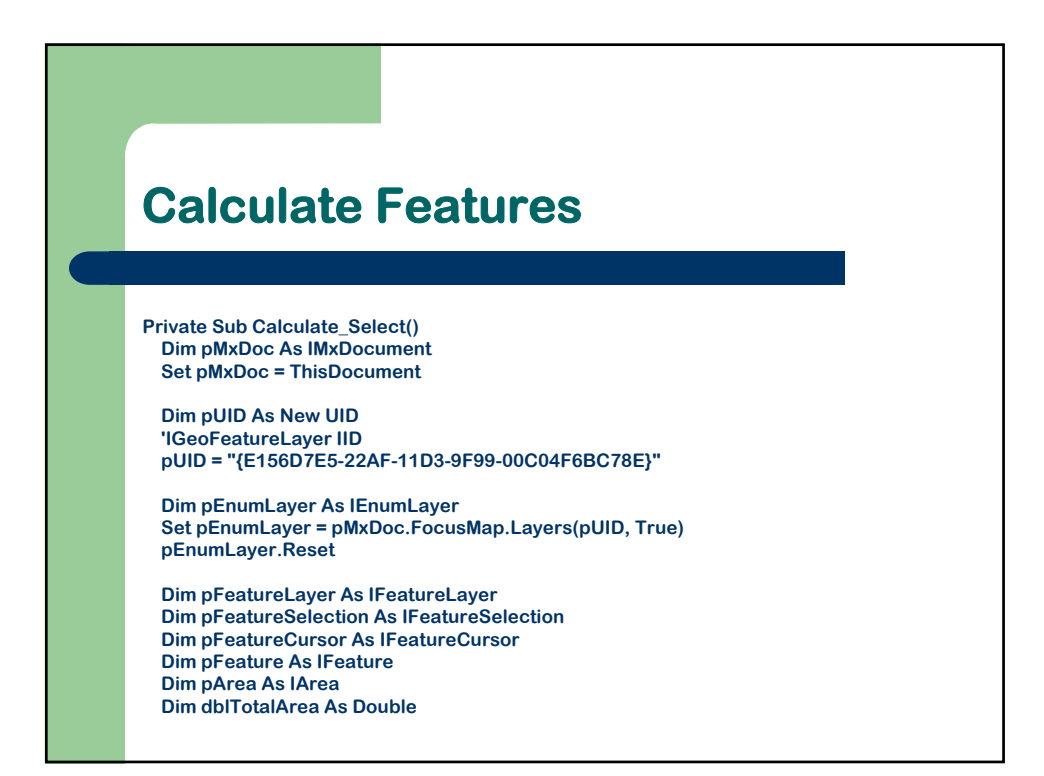

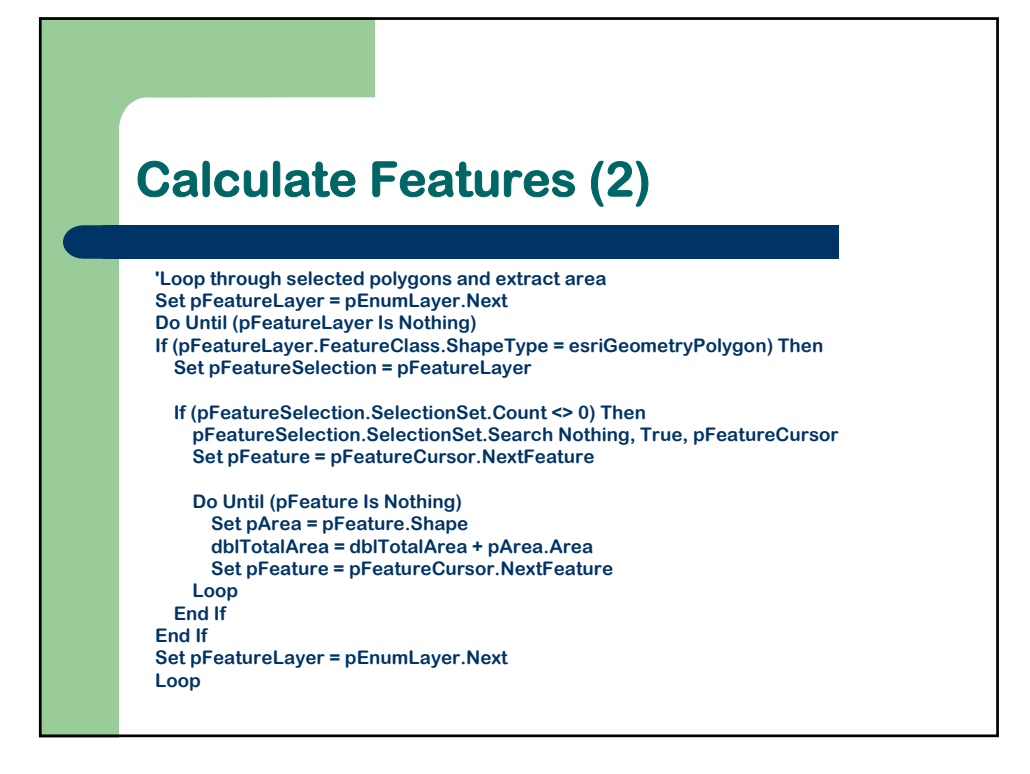

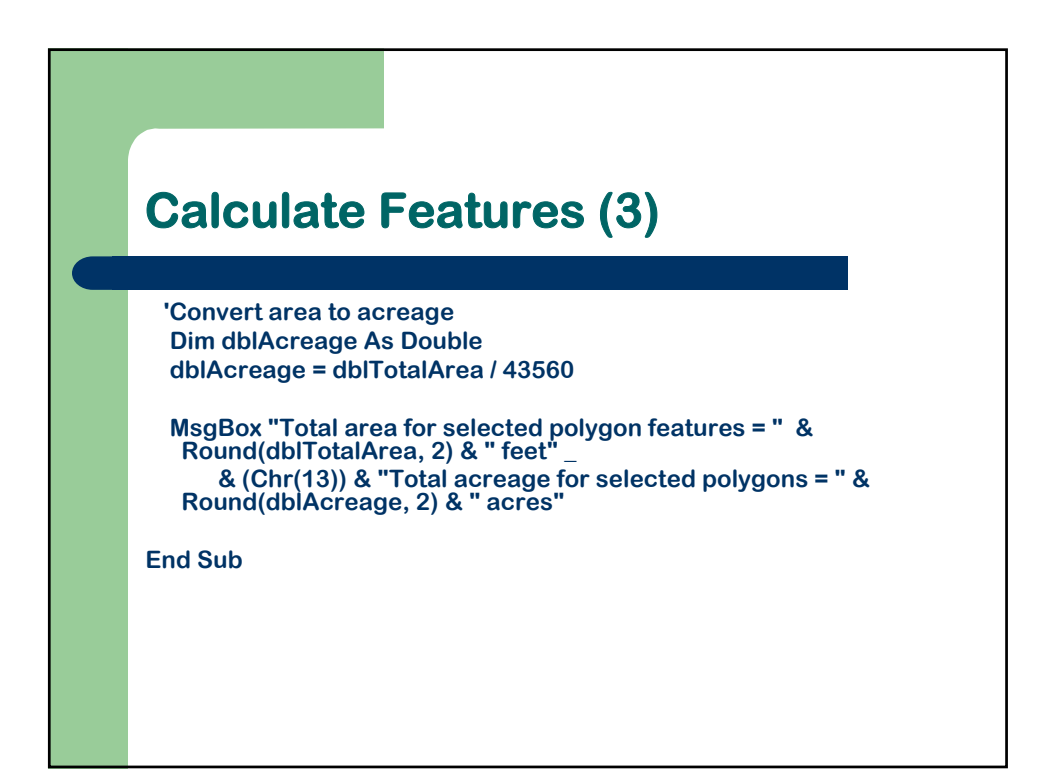

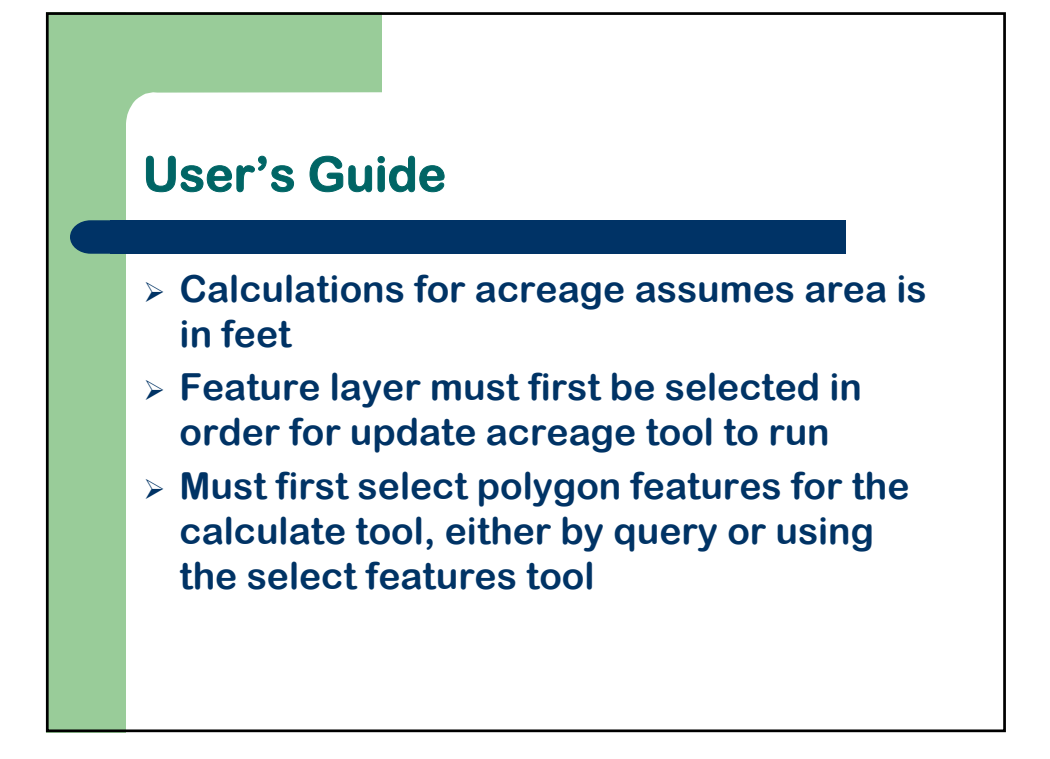

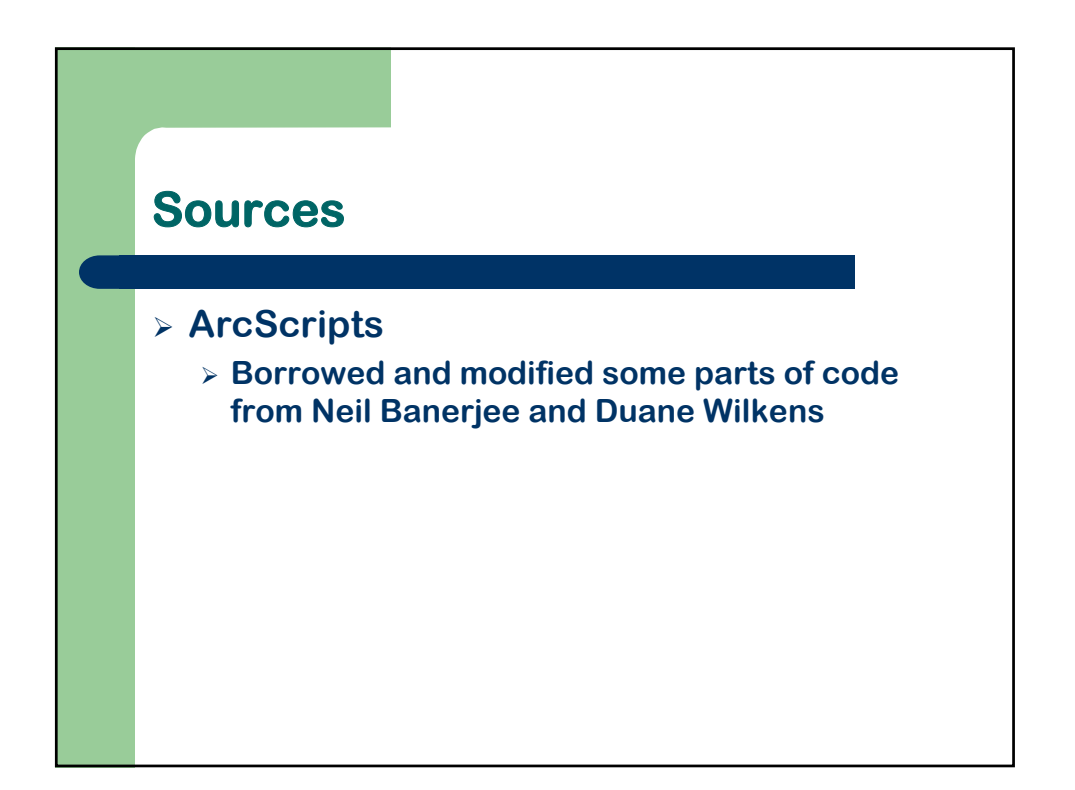